### 10. 保護者チャージ方法

① 「+チャージ」を選択

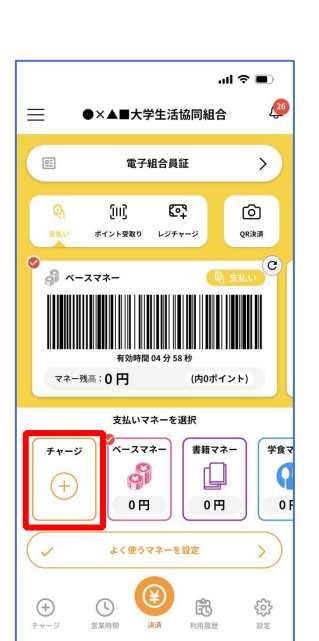

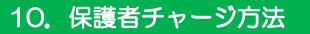

② 「扶養者(保護者)チャージ」を選択

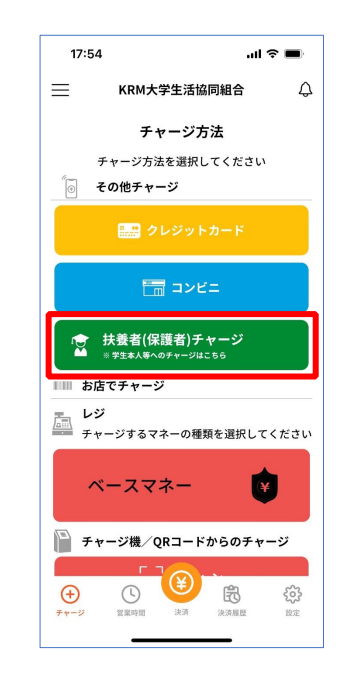

p. 58

p. 59

### 10. 保護者チャージ方法

③ 「ログイン」を選択

#### 10. 保護者チャージ方法

④ ご登録いただいたメールアドレスとパスワードでサインイン

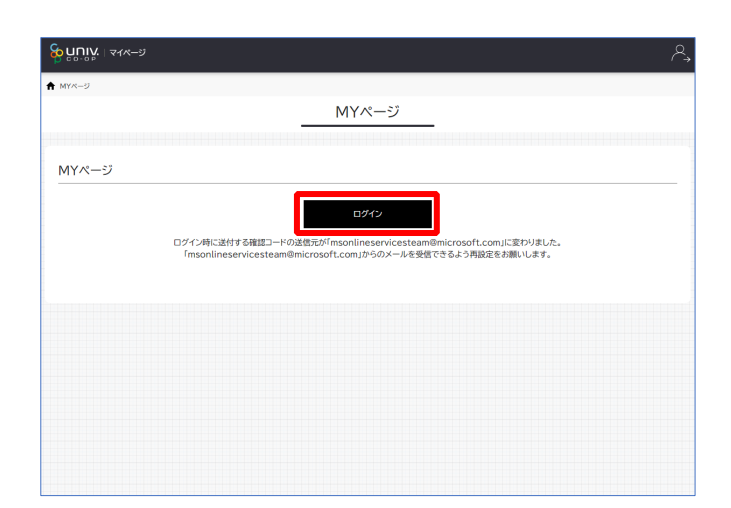

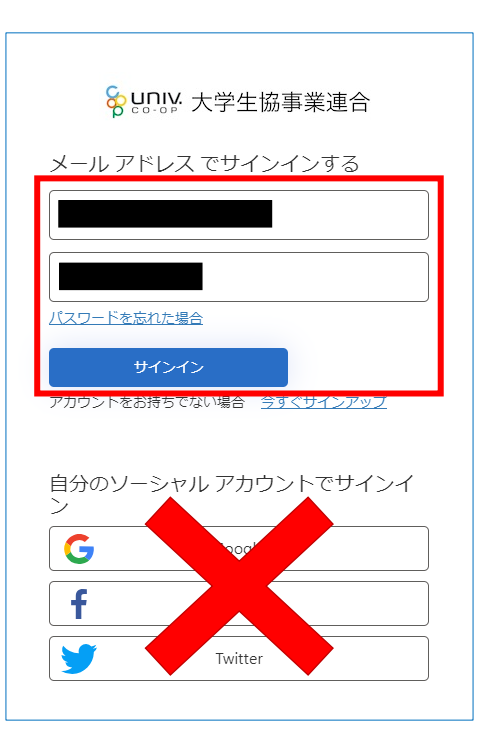

※「ログイン」を連続して選択すると「ログインエラー」になります。

※ソーシャルアカウントでサインインを行わないでください。

- ⑨ 大学生協電子マネーのHOME画面が表示される
  - ※【≡】からメニューを展開できます

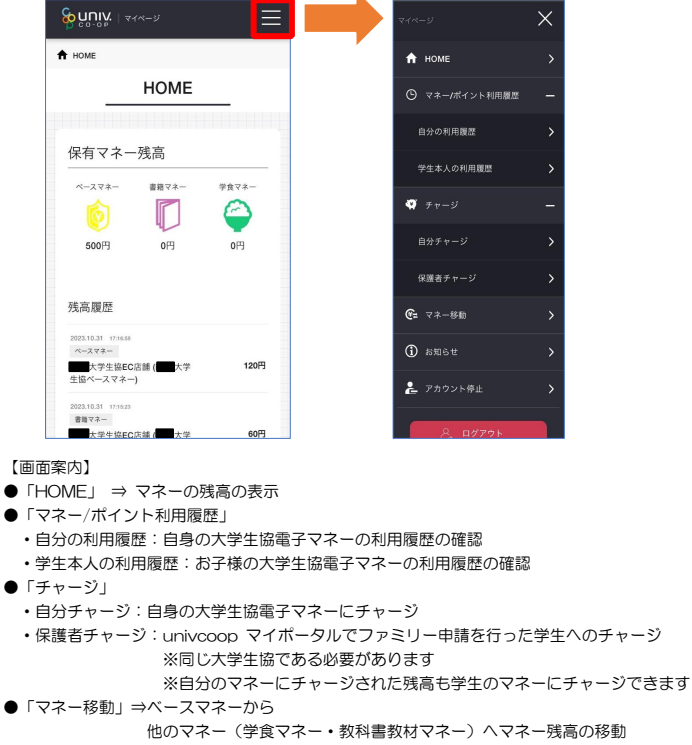

●「アカウント停止」⇒アカウントを一時停止操作 ※再開は店舗へ連絡が必要です

p. 66

10. 保護者チャージ方法

- ⑪ チャージ対象者を選択し、「クレジットカード・コンビニを利
  - 用」を選択

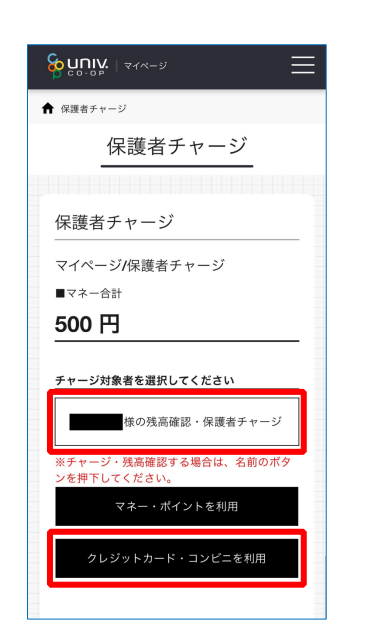

「チャージ」を選択して展開したサブメニューで
 「保護者チャージ」を選択

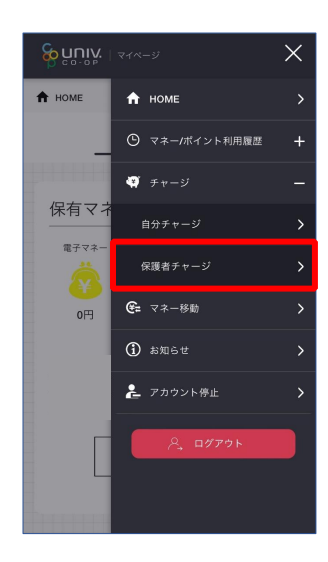

10. 保護者チャージ方法

12 数値を選択してチャージ金額を設定する

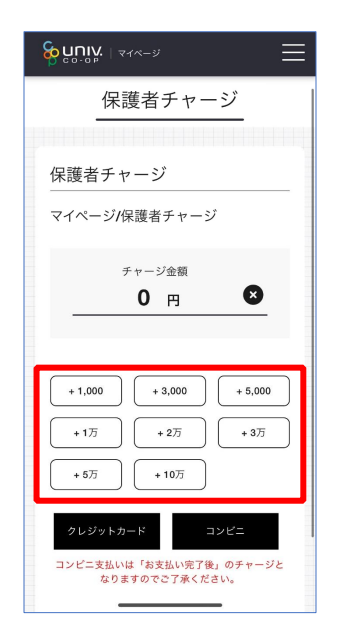

p. 67

- ⑬ 金額設定後「クレジットカード」または「コンビニ」を選択
- 10. 保護者チャージ方法
- (1) 【クレジットカード決済の場合】

(1)チャージするマネーを選択し、クレジットカード情報を入力する

クレジットカード決済

チャージ全類

1,000 円

ジするマネーを選択してください

下記項目にクレジットカード情報をご入力下さ

い。
 「※」印は入力必須項目です。
 入力後、画面下部の「購入」ボタンをクリックして下さい。

ハイフンは間に入れず、番号のみを入力してくだ

カード番号 🙍

カード有効期限 🙍

 ペースマネー
 教科書マネー

 学食マネー
 学びマネー

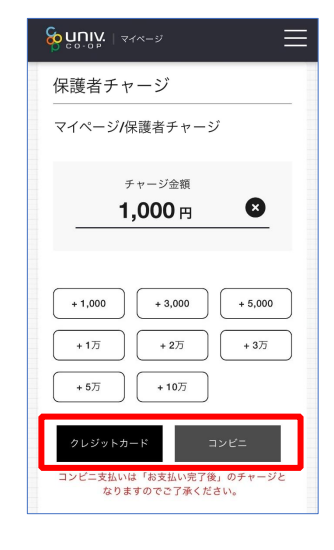

【クレジットカード決済の場合】 ➡ <u>P.71</u>へ進む

【コンビニ決済の場合】 ⇒ <u>P.74</u>へ進む

p. 70

10. 保護者チャージ方法

【クレジットカード決済の場合】 (2)クレジットカード情報を入力後「購入」を選択

### 10. 保護者チャージ方法

【クレジットカード決済の場合】 (3)チャージ完了の画面へ遷移

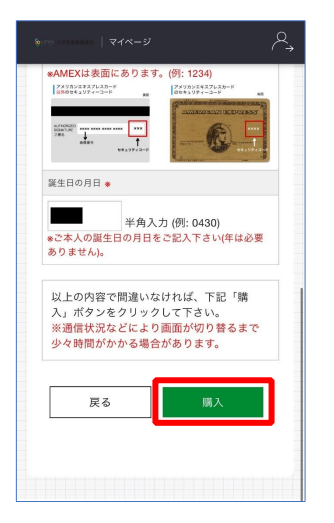

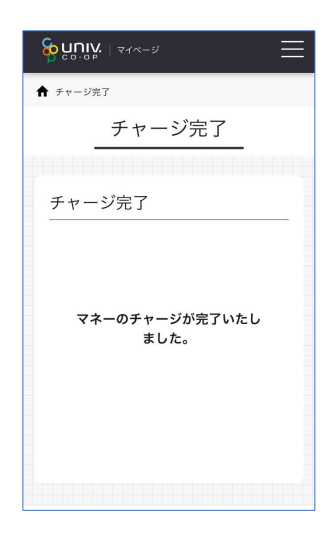

※HOME 画面で残高確認ができます。

p. 71

15 【コンビニ決済の場合】

(1)チャージするマネーを選択し、お名前等必要事項を入力する

| コンビニ決済               |
|----------------------|
|                      |
| チャージ金額               |
| <b>1.000</b> 円       |
|                      |
|                      |
|                      |
| チャージするマネーを選択してください   |
| ペースマネー 教科書マネー        |
| 学食マネー 学びマネー          |
|                      |
| お名前 🔹                |
| 姓: 名:                |
| お名前カナ ◆              |
| 21.                  |
| *1:                  |
| 全角カナ文字入力 (例:ヤマダ タロウ) |
| メールアドレス 🍝            |

10. 保護者チャージ方法

⑤【コンビニ決済の場合】

(2)お名前等必要事項を入力後「確定する」を選択

 姓:
 名:

 お名前力ナ・

 セイ:

 メイ:

 全角カナ文字入力(例:ヤマダタロウ)

 メールアドレス・

 電話番号・

 夏夏

 「夏る

 砂ジン-201 ス学生品 All rights reserved.

p. 74

p. 75

## 10. 保護者チャージ方法

### 【コンビニ決済の場合】

(3)支払いするコンビニを選択し、各コンビニでの手続き方法を確認

|                | -         | 0                  |
|----------------|-----------|--------------------|
| FamilyMart     | LAWSON    | (MINI)             |
| Seicomart      |           | 3                  |
| (電子マネー         | _         | 0                  |
| 支払秘書<br>MALLET | R<br>Edy  | 。<br>それてル<br>Suica |
|                |           |                    |
| ATM            | _         | 0                  |
| いい ゆうちょ銀行      | みずほ銀行     | NHC 三并住友銀行         |
| 🔮 りそな銀行        | 🔮 埼玉リそな銀行 | 🇯 ちはきん             |
| MUFG ENUFUNIS  | - Pool    | その他の銀行<br>はコチラ     |
| ネットバンキング       | _         | 0                  |
| all Cartan     | PayPay 銀行 |                    |
|                |           |                    |

### 10. 保護者チャージ方法

【コンビニ決済の場合】

(4) 手順(1)[P.74]で入力したメールアドレスにて
 以下のメールを受信後、コンビニで支払いを行うと手続き完了
 『件名:【大学生協事業連合】コンピニチャージのお知らせ』

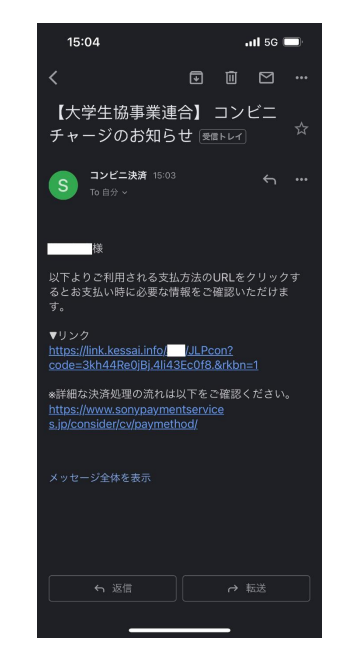

※お支払い時に必要な確認番号等の情報はメールに記載されたリンク先で確認が出来ます。

11. お子様のマネー利用履歴の確認方法

11. お子様のマネー利用履歴の確認方法

②表示対象者を選択する

「マネー/ポイント利用履歴」を選択して展開したサブメニューで
 「学生本人の利用履歴」を選択

 ・ HOME
 ・

 ・ HOME
 ・

 ・ HOME
 ・

 ・ HOME
 ・

 ・ HOME
 ・

 ・ HOME
 ・

 ・ HOME
 ・

 ・ HOME
 ・

 ・ HOME
 ・

 ・ HOME
 ・

 ・ HOME
 ・

 ・ 日かの利用度型
 ・

 ・ サージ
 ・

 ・ サージ
 ・

 ・ ・
 ・

 ・ ・
 ・

 ・ ・
 ・

 ・
 ・

 ・
 ・

 ・
 ・

 ・
 ・

 ・
 ・

 ・
 ・

 ・
 ・

 ・
 ・

 ・
 ・

 ・
 ・

 ・
 ・

 ・
 ・

 ・
 ・

 ・
 ・

 ・
 ・

 ・
 ・

 ・
 ・

 ・
 ・

 ・
 ・

 ・
 ・

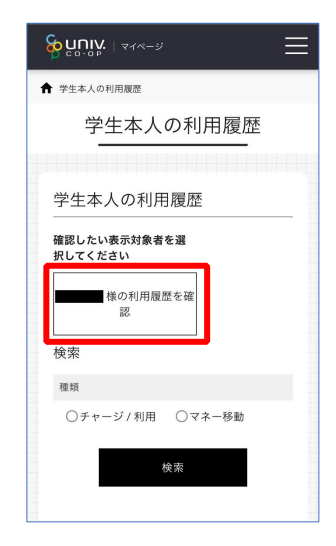

※マネーやポイントの利用状況のみ確認できます 購入内容等の詳細な履歴は表示されません

| p. 78 | p. 79 |
|-------|-------|
|       |       |

# 11. お子様のマネー利用履歴の確認方法

③検索条件を指定し、「検索」を選択する

11. お子様のマネー利用履歴の確認方法

④検索結果一覧に利用履歴が表示される

| 様の利用履歴を確<br>認                                                          |
|------------------------------------------------------------------------|
| 検索                                                                     |
| 種類                                                                     |
| <ul> <li>チャージ / 利用</li> <li>マネー移動</li> <li>チャージ</li> <li>利用</li> </ul> |
| マネーの種類                                                                 |
| ○電子マネー ○ミール定期                                                          |
| 期間                                                                     |
|                                                                        |
| 検索                                                                     |

| <b>นกเบ.</b>   マイページ        | Ξ                                      |
|-----------------------------|----------------------------------------|
| 検索結果一覧                      |                                        |
| 次へ                          |                                        |
| 2023.11.2212:07:47<br>電子マネー | <mark>パーク</mark><br>34 円<br>(内 34ポイント) |
| 2023.11.2210:00:46<br>電子マネー | まいます<br>-689 円<br>(内 34ポイント)           |
| 2023.11.2210:00:33<br>電子マネー | <mark>(****</mark> )<br>1,000 円        |
| 2023.10.2512:ta:ta<br>電子マネー | メッージ<br>34 円<br>(約 34ポイント)             |
| 2023.10.2512:82:30<br>電子マネー | またいます<br>-689 円<br>(内 143ポイント)         |
| 2023.10.2512:51:52<br>電子マネー | <b>**</b> -2                           |